(株)アルファシステムズ

## TSURU Develop 簡易マニュアル

## 1.サンプルプログラムの実行(C言語実習)

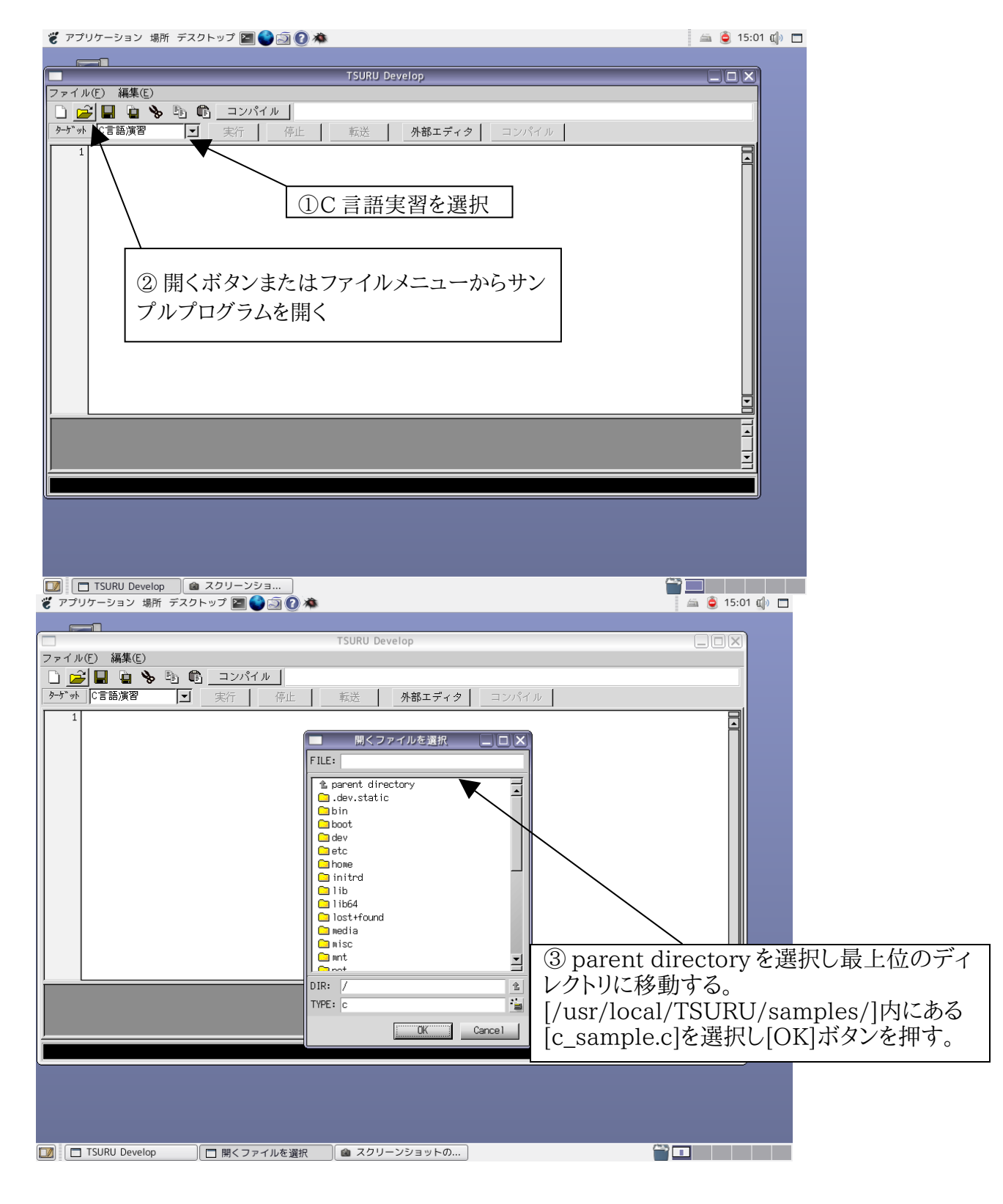

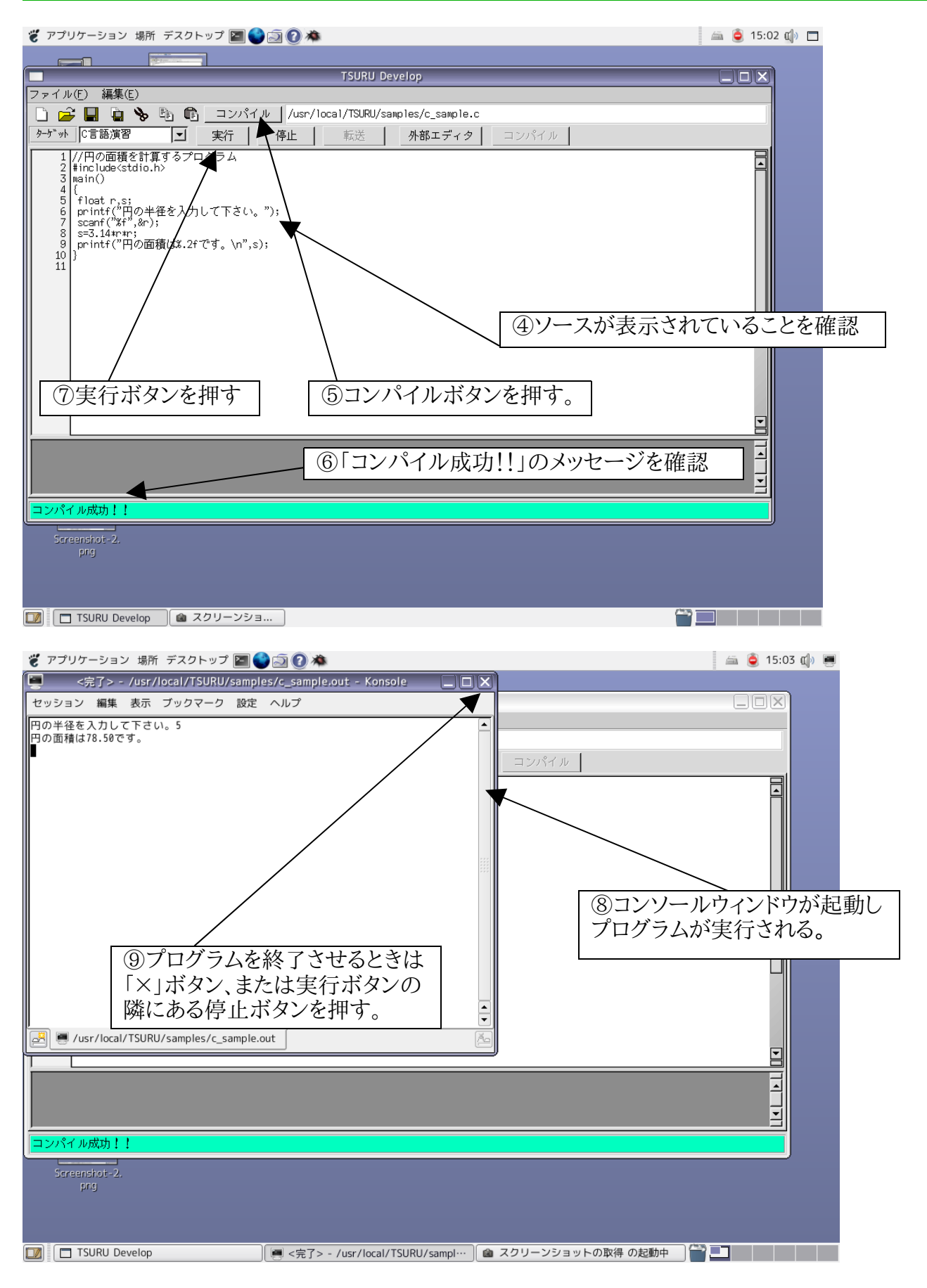

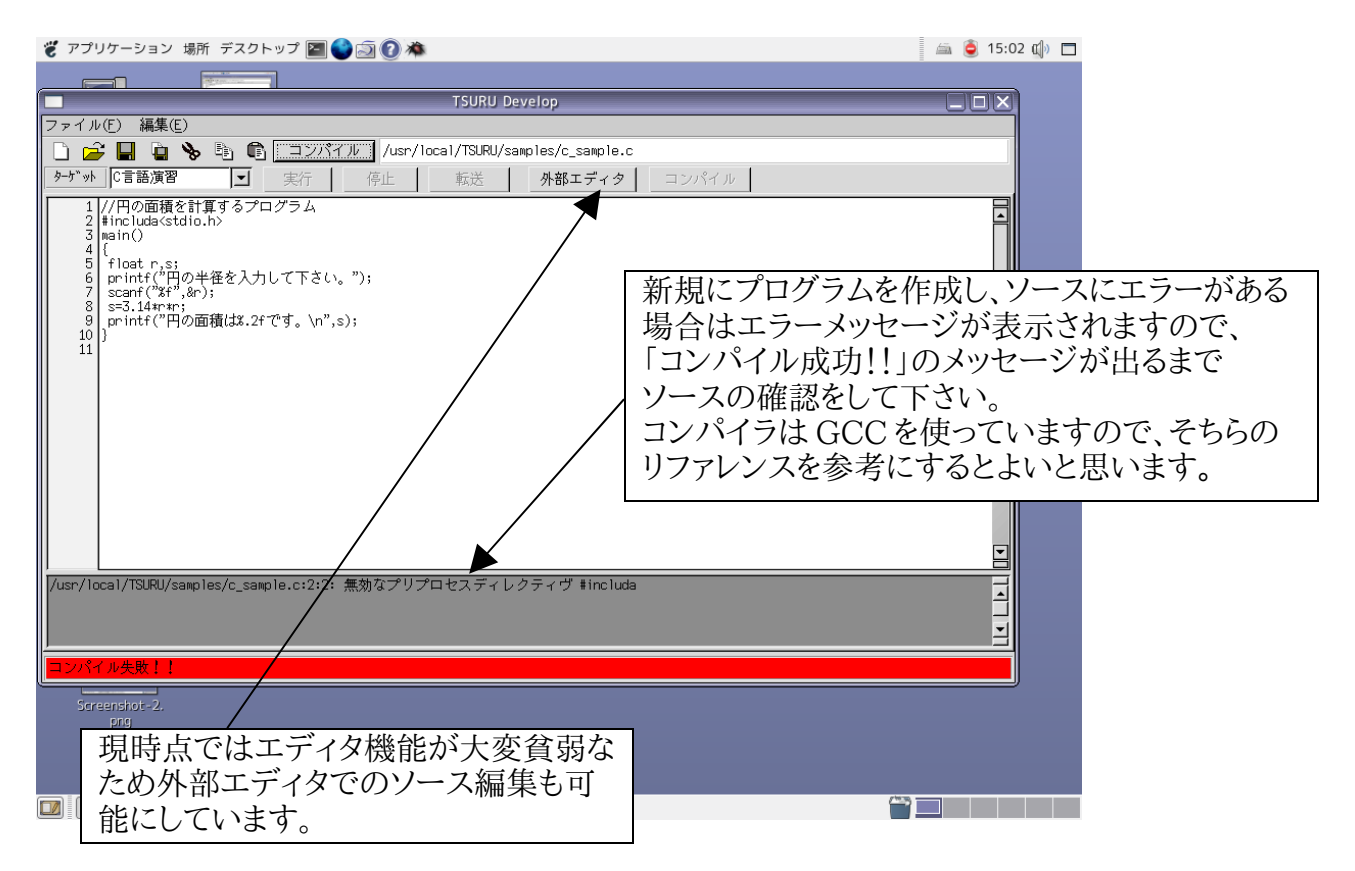

| 👸 アプリケーション 場所 デスクトップ 🔄 🌍 河 🕐 🍅                                                                                                    | 🖾 🥃 15:09 🕼 😰     |
|----------------------------------------------------------------------------------------------------|-------------------|
| h8sample.c (/usr/local/TSURU/samples) - gedit                                                                                                    |                   |
| ファイル(E) 編集(E) 表示(V) 検索(S) ツール(I) ドキュメント(D) ヘルプ(H)                                                                                                    |                   |
| □ ● · · · · · · · · · · · · · · · · · ·                                                                                                    | -                 |
| Kana and a second second se |                   |
| P1.DDR=0xff;                                                                                                    |                   |
| P4.DDR=0xff;<br>フォート4出力 7セグメ                                                                                                    |                   |
| PLED左右選択用<br>PA DDR=0vff・ //ポートA出力 アセグメ                                                                                                    |                   |
| トLED表示データ用                                                                                                    | < 外部エテイタを使用した場合コン |
| PB.DDR=0xff; //ポートB出力 モーター                                                                                                    | 🖩 パイル前に必ずエディタソフトの |
|                                                                                                    | 旧ちギカンな畑しておいて下さい   |
| P0.00R=0X00; /////- P0.//J                                                                                                    | 休任小ダノを押しておいて下さい。  |
| //PWM制御の設定                                                                                                    |                   |
| ITU3.TCR.BYTE=0x23; //GRAコンペアマッチカウ:                                                                                                    | ンタ                |
|                                                                                                    |                   |
| ITU.THUR.BIT.FWH3=1, //デャンネル3 FWHモー<br>ITU3.GRA=7812: //パルス周期 2.5ms                                                                                                    |                   |
| ITU3.GRB=0; // H レベルパルス周期初期                                                                                                    | #値 コンハイルホタンの位置か移動 |
| ITU.TSTR.BIT.STR3=1; //ITUスタート                                                                                                    | します。              |
| //                                                                                                    |                   |
|                                                                                                    |                   |
| (1行,1列) [挿                                                                                                    |                   |
| /usr/local/TSURU/samples/h8sample.c                                                                                                    |                   |
| ケーゲット         H8 3052F         エ         実行         停止         転送         外部エディタ                                                                                                    | コンパイル             |
|                                                                                                    |                   |
| コンパイル成功!!                                                                                                    |                   |
| 🚺 📑 TSURU Develop 🛛 👔 h8sample.c (/usr/local/TSURU…) 🍙 スクリーン                                                                                                    | ノショットの取得 の起       |

2.サンプルプログラムの実行(H8 3052F)\*PIC16F84の場合もほぼ同様の操作です。

| 🤴 アプリケーション 場所 デスクトップ 🔤 🜑 河 🕐 🖄                                                                                                    | 🚎 🧕 15:05 🕼 🗖 |
|----------------------------------------------------------------------------------------------------|---------------|
|                                                                                                    |               |
| TSURU Develop                                                                                                    |               |
|                                                                                                    |               |
| 🗋 🚰 📓 🐚 👘 ユンバイル /usr/local/TSURU/samples/h8sample.c                                                                                                    |               |
| <u>ターゲ*wh</u>   H8 3052F <u>実</u> 行 停止 <u>気送</u> <u>外部エディタ</u> コンパイル                                                                                                    | 1             |
| 1////////////////////////////////////                                                                                                    |               |
| 3  /   2 1.02~600作業を                                                                                                    | 行つ。           |
| ┃ <u>■ ■ ■ ■ ■ ■ ■ ■ ■ ■ ■ ■ ■ ■ ■ ■ ■ ■ ■</u>                                                                                                    | グラムの          |
| ①目的のナツノを   0x24.0x30/0x19.0x12.0x02.0x58.0x0 ファイル名は[h8sample]                                                                                                    | clです。         |
| 選択する。   / / · · · · · · · · · · · · · · · · ·                                                                                                    |               |
|                                                                                                    |               |
|                                                                                                    |               |
| 15 //int.pc=0;<br>16 unsigned short t:                                                                                                    |               |
| 17<br>17<br>18 P4 DP RYTE=Dv01・<br>18 P4 DP RYTE=Dv01・<br>アモスハ                                                                                                    |               |
| 19 PA.DR.B/TE-seg[pc/10];                                                                                                    |               |
| 21 //pc=45;<br>22 //pc=45;<br>22 A DP BYE=0+02;                                                                                                    |               |
| 22 PA.DR.BYTE-seg[pc%10]; //-の位の計算                                                                                                    |               |
|                                                                                                    |               |
| U 3 MOT(HEX) & Y 1 J 2                                                                                                    |               |
|                                                                                                    |               |
|                                                                                                    |               |
| コンパイル成功!!                                                                                                    |               |
|                                                                                                    |               |
| prg の Britishold 2. Prg OK ボタン                                                                                                    | を押す。          |
|                                                                                                    |               |
|                                                                                                    |               |
| [□] TSURU Develop     [▲ スクリーンショ     [□]     [□]     [□]     [□]     [□]     [□]     [□]     [□]     [□]     [□]     [□]     [□]     [□]     [□]     [□]     [□]     [□]     [□]     [□]     [□]     [□]     [□]     [□]     [□]     [□]     [□]     [□]     [□]     [□]     [□]     [□]     [□]     [□]     [□]     [□]     [□]     [□]     [□]     [□]     [□]     [□]     [□]     [□]     [□]     [□]     [□]     [□]     [□]     [□]     [□]     [□]     [□]     [□]     [□]     [□]     [□]     [□]     [□]     [□]     [□]     [□]     [□]     [□]     [□]     [□]     [□]     [□]     [□]     [□]     [□]     [□]     [□]     [□]     [□]     [□]     [□]     [□]     [□]     [□]     [□]     [□]     [□]     [□]     [□]     [□]     [□]     [□]     [□]     [□]     [□]     [□]     [□]     [□]     [□]     [□]     [□]     [□]     [□]     [□]     [□]     [□]     [□]     [□]     [□]     [□]     [□]     [□]     [□]     [□]     [□]     [□]     [□]     [□]     [□]     [□]     [□]     [□]     [□]     [□]     [□]     [□]     [□]     [□]     [□]     [□]     [□]     [□]     [□]     [□]     [□]     [□]     [□]     [□]     [□]     [□]     [□]     [□]     [□]     [□]     [□]     [□]     [□]     [□]     [□]     [□]     [□]     [□]     [□]     [□]     [□]     [□]     [□]     [□]     [□]     [□]     [□]     [□]     [□]     [□]     [□]     [□]     [□]     [□]     [□]     [□]     [□]     [□]     [□]     [□]     [□]     [□]     [□]     [□]     [□]     [□]     [□]     [□]     [□]     [□]     [□]     [□]     [□]     [□]     [□]     [□]     [□]     [□]     [□]     [□]     [□]     [□]     [□]     [□]     [□]     [□]     [□]     [□]     [□]     [□]     [□]     [□]     [□]     [□]     [□]     [□]     [□]     [□]     [□]     [□]     [□]     [□]     [□]     [□]     [□]     [□]     [□]     [□]     [□]     [□]     [□]     [□]     [□]     [□]     [□]     [□]     [□]     [□]     [□]     [□]     [□]     [□]     [□]     [□]     [□]     [□]     [□]     [□]     [□]     [□]     [□]     [□]     [□]     [□]     [□]     [□]     [□]     [□]     [□]     [□]     [□] |               |
|                                                                                                    |               |
|                                                                                                    |               |

| ぞ アプリケーション 場所 デスクトップ ■                                                                                                    | 30×                                                      | 📖 🧕 15:05 🕼 🗖                                                        |
|----------------------------------------------------------------------------------------------------|----------------------------------------------------------|----------------------------------------------------------------------|
|                                                                                                    |                                                          |                                                                      |
|                                                                                                    | TSURU Develop                                            |                                                                      |
| ファイル(D) 編集(C)<br>) (2) 日 日 日 日 日 日 日 日 日 日 日 日 日 日 日 日 日 日 日                                                                                                    | ル /usr/local/TSURU/samples/h8sample.c<br>存止 転送 外部エディタ コン | 137.5                                                                |
| 1<br>2<br>1<br>2<br>1<br>2<br>1<br>2<br>1<br>2<br>1<br>2<br>1<br>2<br>1<br>2<br>1<br>2<br>1<br>2<br>1<br>2<br>1<br>2<br>1<br>2<br>1<br>2<br>2<br>2<br>2<br>2<br>2<br>2<br>2<br>2<br>2<br>2<br>2<br>2                                                                                                    | 電子協動相立部門課題プログラム<br>                                      | 2000000000000000000000000000000000000                                |
| 12 void view7z()<br>13 {<br>14 }<br>15 //int pc=0;<br>16 unsigned short t;<br>17 }<br>18 P4.(P.8/TE=ex01;<br>19 PA.(P.8/TE=exp[pc/10];<br>20 t=300; while(t=-);<br>21 //pc=45;<br>21 //pc=45;<br>21 | // 7 セグメントUED左を選択<br>//研問様 <i>客</i><br>// 7 たびようにいたちを運用  | ボードやケーブルに問題がある場合、<br>こちらのメッセージが表示されます。問<br>題を解決し、再度転送ボタンを押して<br>下さい。 |
| ALL CALL CALL CALL CALL CALL CALL CALL                                                                                                    | 11.12-9世の計算<br>//時間除ぎ<br>メイン開始<br>朝スイッチの確認をして下さい。        |                                                                      |
| Soreingros 2.<br>pilg                                                                                                    | Inc                                                      |                                                                      |

| 😴 アプリケーション 境所 デスクトップ 🥅 🌑 🗃 🕐                                                                                                    | 🚐 🎉 20:31 🔹 🗖                                                                                                    |
|----------------------------------------------------------------------------------------------------|----------------------------------------------------------------------------------------------------|
|                                                                                                    |                                                                                                    |
| プログラム転送中 TSURU Develop                                                                                                    |                                                                                                    |
| a1/TSURU/sample.c                                                                                                    |                                                                                                    |
| 4秒経過 ちゅう 転送 外部エディタ コンパイル                                                                                                    |                                                                                                    |
|                                                                                                    |                                                                                                    |
| 1 Jugs H / JA                                                                                                    |                                                                                                    |
|                                                                                                    |                                                                                                    |
| 転送が始まるとこのウインドウが表示さ   0 ://7±グメントの表示:                                                                                                    | 20~9                                                                                                    |
| れます。 パフォトインダップタの調査の                                                                                                    | (H 0-3:30)                                                                                                    |
|                                                                                                    |                                                                                                    |
| *経過時間が20秒以上かかる場合は                                                                                                    |                                                                                                    |
| コイコンボードに何か問題があります                                                                                                    |                                                                                                    |
| イイコンかうトに何か何度かのりまり。 離                                                                                                    |                                                                                                    |
| 甲止小ダンを押して、小一下の確認を                                                                                                    |                                                                                                    |
| して下さい。(マイコンホードのリセッ                                                                                                    |                                                                                                    |
| トスイッチを押してみる。)                                                                                                    |                                                                                                    |
| 1                                                                                                    |                                                                                                    |
|                                                                                                    |                                                                                                    |
|                                                                                                    | <u> </u>                                                                                                    |
| [=2/37.0.000][                                                                                                    |                                                                                                    |
|                                                                                                    |                                                                                                    |
|                                                                                                    |                                                                                                    |
|                                                                                                    |                                                                                                    |
|                                                                                                    |                                                                                                    |
| 💽   🗖 TSURJ Develop 🎽 ゴ プログラム転送 🔰 🍘 スクリーンショットの ]                                                                                                    |                                                                                                    |
| 🚺 🔲 TSURU Develop 👔 プログラム報送 🛛 🌰 スクリーンショットの ]                                                                                                    | 60                                                                                                    |
| 👔 📄 TSURU Develop 📄 プログラム転送 🗌 🌰 スクリーンショットの )<br>🍟 アプリケーション 場所 デスクトップ 🔲 🌑 🗃 🕐 🌤                                                                                                    | 🚍 🍋 20:31 🕼 🗖                                                                                                    |
| ■ TSURU Develop ■ プログラム転送 ● スクリーンショットの<br>ぞ アプリケーション 場所 デスクトップ ■ ● ③ ② ▲<br>TSURU Develop                                                                                                    | 20:31 ¢                                                                                                    |
| <ul> <li>TSURJ Develop</li> <li>プログラム転送</li> <li>ペンジョットの</li> <li>デスクトップ 図 () () () () () () () () () () () () ()</li></ul>                                                                                                    |                                                                                                    |
| <ul> <li>■ TSURU Develop</li> <li>● プログラム転送</li> <li>● スクリーンショットの</li> <li>● アプリケーション 場所 デスクトップ 図 ● ③ ● ● ● ● ● ● ● ● ● ● ● ● ● ● ● ● ●</li></ul>                                                                                                    | 20:31 ¢                                                                                                    |
|                                                                                                    |                                                                                                    |
|                                                                                                    |                                                                                                    |
|                                                                                                    | 20:31 Q ロ<br>マン:31 Q ロ<br>マオるとこのメッセージ                                                                                                    |
|                                                                                                    | 20:31 (1)<br>20:31 (1)<br>1)<br>アするとこのメッセージ                                                                                                    |
| <ul> <li>TSURU Develop</li> <li>フログラム転送</li> <li>アプリケーション 場所 デスクトップ 回 ② ② ◇</li> <li>TSURU Develop</li> <li>アブリケーション 場所 デスクトップ 回 ③ ② ◇</li> <li>アブリケーション 場所 デスクトップ 回 ③ ② ◇</li> <li>アブリケーション 場所 デスクトップ 回 ③ ② ◇</li> <li>アケル(E) 編集(E)</li> <li>アケボット 18 3052F</li> <li>東行 停止 転送 外部エディタ コンパイル</li> <li>パイル</li> <li>パイル</li> <li>パイル</li> <li>パイル</li> <li>パイル</li> <li>パイル</li> <li>パイル</li> <li>パーム</li> <li>アナット</li> <li>アナット</li></ul>                                                                                                    | <ul> <li>20:31 ()</li> <li>20:31 ()</li> <li>マン・ション・ション・ション・ション・ション・ション・ション・ション・ション・ショ</li></ul>                                                                                                    |
| ■ TSURU Develop □ プログラム転送 ● スクリーンショットの                                                                                                    | <ul> <li>20:31 (1)</li> <li>20:31 (1)</li> <li>マ</li> <li>マ</li></ul>                                                                                                    |
| ■ TSURU Develop □ プログラム転送 ● スクリーンショットの ▼ アプリケーション 場所 デスクトップ ■ ● ③ ● ● ○ ● ● ○ ● ● ○ ● ● ○ ● ● ● ○ ● ● ○ ● ● ○ ● ● ○ ● ● ● ● ● ● ● ● ● ● ● ● ● ● ● ● ● ● ● ●                                                                                                    | <ul> <li>20:31 () □</li> <li>20:31 () □</li> <li>30</li> <li>31</li> <li>31</li> <li>31</li> <li>31</li> <li>31</li> <li>31</li> <li>32</li> <li>32</li> <li< td=""></li<></ul>                                                                                                    |
| ■ TSURU Develop □ プログラム転送 ● スクリーンショットの ▼ アプリケーション 場所 デスクトップ ■ ● ③ ● ● ○ ● ● ○ ● ● ● ● ● ● ● ● ● ● ● ●                                                                                                    | 20:31 () □<br>20:31 () □<br>20:3                               |
| ■ TSURU Develop コログラム転送 ● スクリーンショットの   ▼ アプリケーション 場所 デスクトップ ■ ● ③ ● ● ○ ○ ●   ▼ アプリケーション 場所 デスクトップ ■ ● ③ ● ● ○ ○ ●   ▼ アプリケーション 場所 デスクトップ ■ ● ③ ● ● ○ ○ ●   ▼ アプリケーション 場所 デスクトップ ■ ● ③ ● ● ○ ○ ●   ▼ アブリケーション 場所 デスクトップ ■ ● ③ ● ● ○ ○ ●   ▼ アブリケーション 場所 デスクトップ ■ ● ③ ● ● ○ ○ ●   ▼ PIC への転送は   ● Die ● □ ● ○ ● ○ ● ○ ○ ○ ●   ● Unaigned char pc:   // //////////////////////////////////                                                                                                    | 20:31 (1)<br>20:31 (1)<br>20:31 (1)<br>1)<br>2)<br>2)<br>2)<br>2)<br>2)<br>2)<br>2)<br>2)<br>2)<br>2                                                                                                    |
| ■ TSURU Develop フログラム転送 ● スクリーンショットの   ② アブリケーション 場所 デスクトップ ■ ③ ③ ③ ●   ② アブリケーション 場所 デスクトップ ■ ③ ③ ④ ●   ② アブリケーション 場所 デスクトップ ■ ③ ③ ④ ●   ② アブリケーション 場所 デスクトップ ■ ④ ③ ④ ●   ② アブリケーション 場所 デスクトップ ■ ④ ③ ④ ●   ② アブリケーション 場所 デスクトップ ■ ●   ③ ② ●   ③ ●   ③ ●   ③ ●   ③ ●   ③ ●   ③ ●   ③ ●   ③ ●   ③ ●   ③ ●   ③ ●   ③ ●   ③ ●   ③ ●   ③ ●   ③ ●   ③ ●   ③ ●   ③ ●   ③ ●   ③ ●   ③ ●   ③ ●   ③ ●   ④ ●   ④ ●   ④ ●   ④ ●   ④ ●   ④ ●   ●   ④ ●   ●   ④ ●   ●   ●   ●   ●   ●   ●   ●   ●   ●   ●   ●   ●   ●   ●   ●   ●   ●   ●   ●   ●   ●   ●   ●   ●   ●   ●   ●   ●   ●   ●   ●   ●   ●   ●   ●   ●   ●   ●   ●   ●   ●   ●   ●   ●   ●   ●   ●   ●   ●   ●   ●   ●   ●   ●   ●   ●   ●   ●   ●   ●   ●   ●   ●   ●   ●   ●   ●   ●   ●   ●   ●   ●   ●   ●   ●   ●   ●   ●   ●   ●   ●   ●   ●   ●   ●   ●   ●   ●   ●   ●   ●   ●   ●   ●   ●   ●   ●   ●   ●   ●   ●   ●   ●   ●   ●   ●   ●   ●   ●   ●   ●   ●   ●   ●   ●   ●   ●   ●   ● <td>20:31 (1)<br/>20:31 (1)<br/>20:31 (1)<br/>1)<br/>2)<br/>3)<br/>3)<br/>5)<br/>5)<br/>5)<br/>5)<br/>5)<br/>5)<br/>5)<br/>5)<br/>5)<br/>5</td>                                                                                                    | 20:31 (1)<br>20:31 (1)<br>20:31 (1)<br>1)<br>2)<br>3)<br>3)<br>5)<br>5)<br>5)<br>5)<br>5)<br>5)<br>5)<br>5)<br>5)<br>5                                                                                                    |
| ■ TSURU Develop コログラム転送 ● スクリーンショットの ▼アプリケーション 場所 デスクトップ ■ ● ③ ● ▲                                                                                                    | 20:31 (1)<br>20:31 (1)<br>20:31 (1) |
| ■ TSURU Develop □ プログラム長送 ● スクリーンショットの ▼ アプリケーション 場所 デスクトップ ■ ● ● ● ● ● ● ● ● ● ● ● ● ● ● ● ● ● ●                                                                                                    | 20:31 (1)<br>20:31 (1)<br>20:31 (1) |
| ■ TSURU Develop □ プログラムL送 ● スクリーンショットの ▼ アプリケーション 場所 デスクトップ ● ● ● ● ● ● ● ● ● ● ● ● ● ● ● ● ● ● ●                                                                                                    | 20:31 (1)<br>20:31 (1)<br>20:31 (1) |
| ■ TSURU Develop □ プログラムLL型 ● スクリーンショットの ▼ アプリケーション 場所 デスクトップ ■ ● ● ● ● ● ● ● ● ● ● ● ● ● ● ● ● ● ●                                                                                                    | 20:31 ()<br>こ<br>こ<br>するとこのメッセージ<br>こ<br>関しては、転送プログ<br>送が失敗していてもこ<br>、<br>ず表示されます。実際<br>送が行われているか確                                                                                                    |
| TSURU Develop     TSURU Develop     T | 20:31 (1)   20:31 (1)   20:31 (1)   20:31 (1)   20:31 (1)   20:31 (1)   20:31 (1)   20:31 (1)   20:31 (1)   20:31 (1)   20:31 (1)   20:31 (1)   20:31 (1)   20:31 (1)   20:31 (1)   20:31 (1)   20:31 (1)   20:31 (1)   20:31 (1)   20:31 (1)   20:31 (1)   20:31 (1)   20:31 (1)   20:31 (1)   20:31 (1)   20:31 (1)   20:31 (1)   20:31 (1)   20:31 (1)   20:31 (1)   20:31 (1)   20:31 (1)   20:31 (1)   20:31 (1)   20:31 (1)   20:31 (1)   20:31 (1)   20:31 (1)   20:31 (1)   20:31 (1)   20:31 (1)   20:31 (1)   20:31 (1)   20:31 (1)   20:31 (1)   20:31 (1)   20:31 (1)   20:31 (1)   20:31 (1)   20:31 (1)   20:31 (1)   20:31 (1)   20:31 (1)   20:31 (1)   20:31 (1)   20:31 (1)   20:31 (1)   20:31 (1)   20:31 (1)   20:31 (1)   20:31 (1)   20:31 (1)   20:31 (1)   20:31 (1)   20:31 (1)   20:31 (1)   20:400   20:400   20:400   20:400   20:400   20:400   20:400   20:400   20:400   20:400   20:400   20:400   20:400   20:400   20:400   20:400   20:400   20:400   20:400   20:400   20:400   20:400   20:400   20:400   20:400   20:400   20:400   20:400   20:400   20:400   20:400   20:400   20:400   20:400   20:400   20:400   20:400   20:400   20:400   20:400   20:400   20:400   20:400   20:400    20:400   20:400    20:400    20:400   <                                                                                                    |
| TSURU Develop     TOTOTALEX     ADV-ンジョットの     TSURU Develop     TSURU Develop     TTT TTT     TTT     TTTT     TTT     TTTT     TTTT     TTTT     TTTT     TTTT     TTTT     TTTT     TTTT     TTTTT     TTTTT     TTTTT     TTTTTT                                                                                    |                                                                                                    |
| TSURU Develop     TSURU Develop     TTT     TSURU Develop     TTT     TTTT     TTT     TTTT     TTT     TTT     TTT     TTTT     TTT     TTTT     TTTT     TTTT     TTTT     TTTT     TTTT     TTTT     TTTTT     TTTTT     TTTTT     TTTTTT                                                                                                    |                                                                                                    |
| TSURU Develop     TOY5AN送     TSURU Develop     TSURU Develop     TTTT TTTT     TTTTTTTT     TTTTTTTT                                                                                                    |                                                                                                    |
| TSURU Develop     TOグラム転送                                                                                                    |                                                                                                    |

H8 用コンパイラは「h8300-hms-gcc」 PIC 用コンパイラは「HI-TECH PICC Lite」 がそれぞれ動作しています。